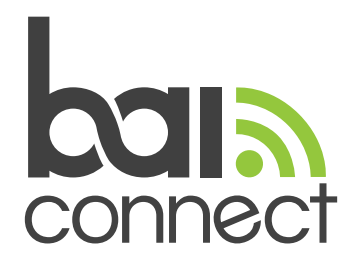

## Disabling the Randomized MAC Address Feature for your Wi-Fi Network

Select which type of device you are trying to disable the MAC Address on:

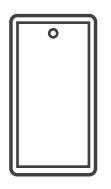

Samsung Galaxy Devices Running Android 10 and Later Other Android Devices Running Android 10 and Later

**iOS** Devices

## Samsung Galaxy Devices Running Android 10 and Later

- 1. Navigate to Settings.
- 2. Tap Connections and then Wi-Fi.
- 3. Tap the gear icon associated with your network.
- 4. Tap MAC Address type.
- 5. Choose Phone MAC.
- 6. Your device should quickly disconnect and once it is connected back to your network, it will be using the hardware MAC address.

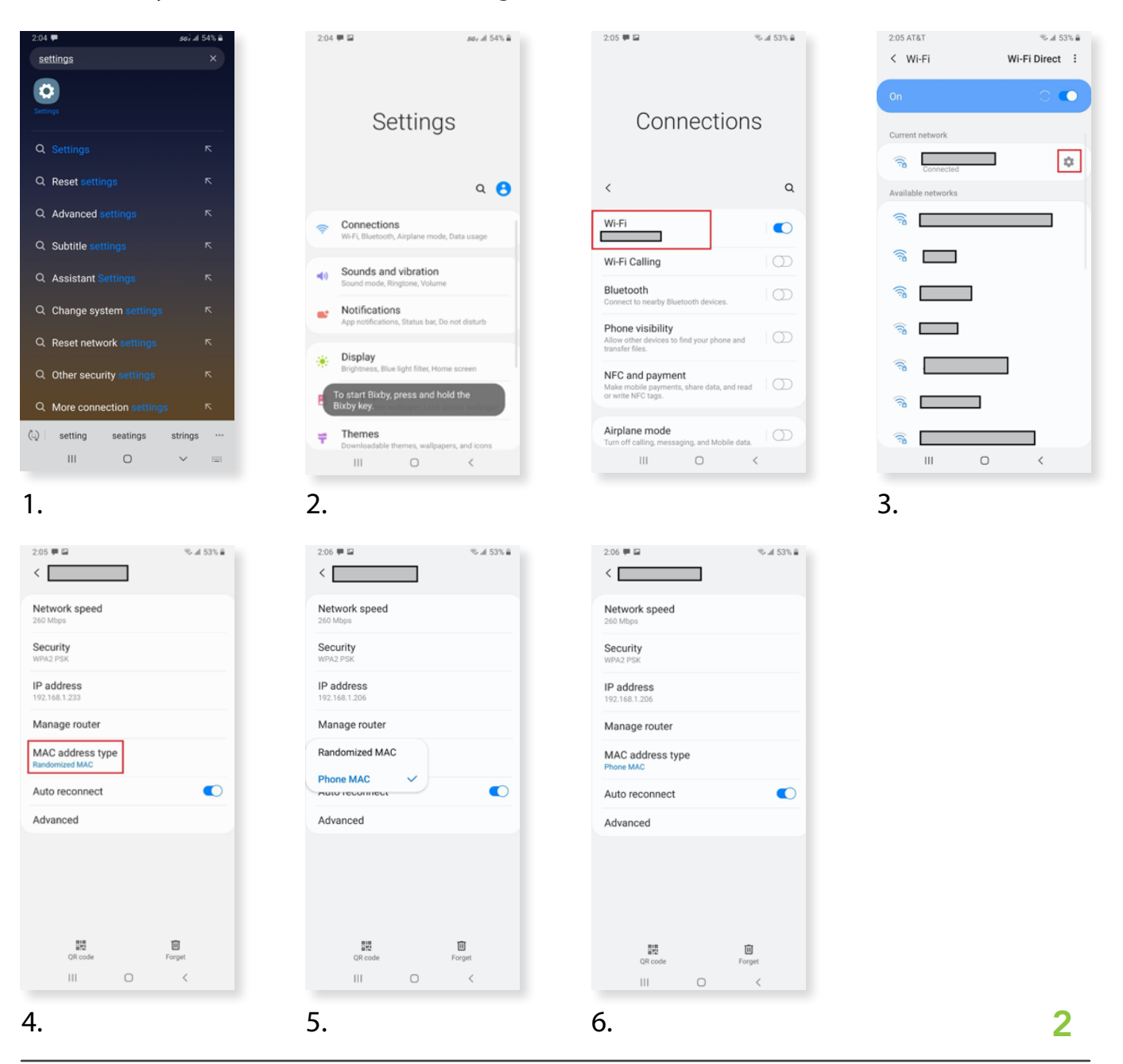

## Other Android Devices Running Android 10 and Later

♥▲ 🔒 48%

0

- 1. Open the Settings app.
- 2. Tap Network & Internet and then Wi-Fi.
- 3. Tap the gear icon associated with your network.
- 4. Tap Advanced and then Privacy.
- 5. Tap Use Device MAC.

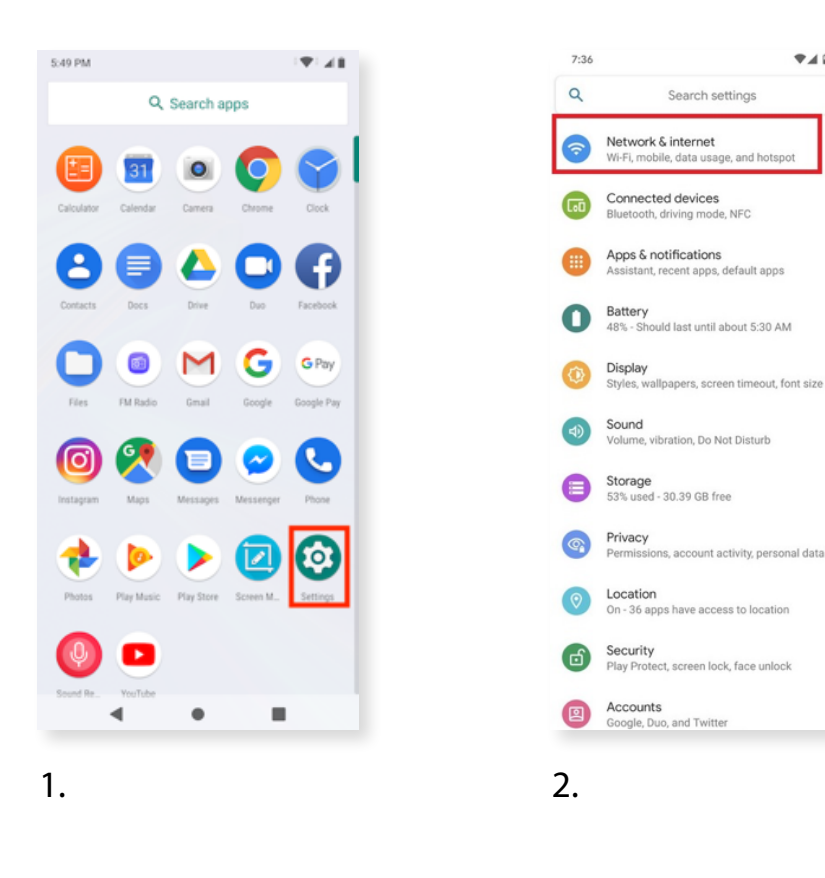

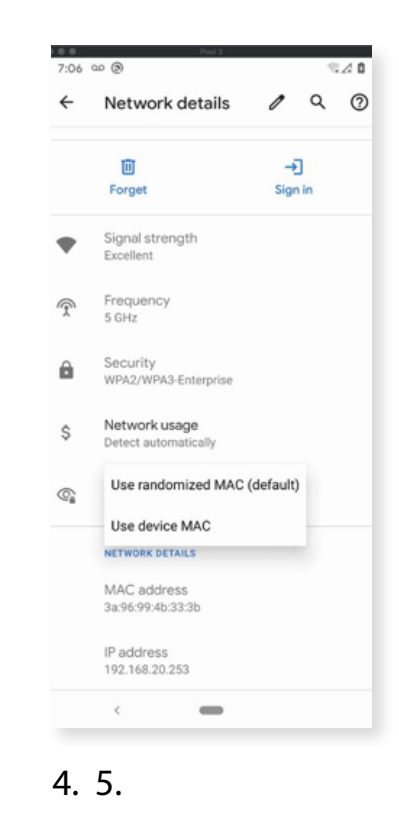

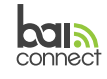

## iOS Devices

- 1. Open the iOS Settings app.
- 2. Tap on Wi-Fi.
- 3. Tap the "i" next to the Wi-Fi network you'd like to manage the connection for.
- 4. Tap "Private Address" and toggle to disable it in the off position.
- 5. When you turn off the option you will be prompted to rejoin the network.
- 6. Your device should quickly disconnect and once it is connected back to your network, it will be using the hardware MAC address.

|                            | 1:57 🛪 📰                 | 4:42. <b>4</b> all 🕈 🛋                                                                                                    | 4:41 <b>7</b>                                                                                                    |
|----------------------------|--------------------------|----------------------------------------------------------------------------------------------------|----------------------------------------------------------------------------------------------------|
|                            | Settings                 | Settings Wi-Fi                                                                                                    | < Wi-Fi 💦 BAI WIFI                                                                                                    |
| 19 🐨 🔍                     | Airplane Mode            |                                                                                                    |                                                                                                    |
| ime Calendar Photos Camera | 😴 Wi-Fi BAI WIFI >       | Wi-Fi                                                                                                    | Forget This Network                                                                                                    |
| 3 🛞 🌭 🔼 🗌                  | Bluetooth On >           | Privacy Warning                                                                                                    | tuto tele                                                                                                    |
| Clock Maps Weather         | 🕶 Cellular >             | NETWORKS                                                                                                    | Auto-Join                                                                                                    |
|                            | Personal Hotspot Off >   | NETGEAR24 • 👻 🕦                                                                                                    | Private Address                                                                                                    |
| ers Notes Stocks News      |                          | Other                                                                                                    | Wi-Fi Address 7C:A1:AE:C1:3D:E                                                                                                    |
|                            | Notifications >          |                                                                                                    | Using a private address helps reduce tracking of<br>your iPhone across different WI-Fi networks.                                                                                                    |
|                            | Sounds & Haptics         | Ask to Join Networks Notify >                                                                                                    |                                                                                                    |
|                            | C Do Not Disturb         | Known networks will be joined automatically. If no<br>known networks are available, you will be notified<br>of available networks. | Low Data Mode                                                                                                    |
|                            | Screen Time              |                                                                                                    | Low Data Mode helps reduce your iPhone data<br>usage over your cellular network or specific WH-<br>networks you select. When Low Data Mode is<br>turned on, automatic updates and background<br>tasks, such as Photos synching, are paused. |
| Hore Walk Settings         |                          | Auto-Join Hotspot Ask to Join >                                                                                                    |                                                                                                    |
|                            | General >                | Allow this device to automatically discover nearby                                                                                 | IPV4 ADDRESS                                                                                                    |
|                            | Control Center >         | personal rocupos view no view residence a available.                                                                               | Configure IP Automatic                                                                                                    |
|                            | M Display & Brightness > |                                                                                                    | IP Address 192.168.50.                                                                                                    |
|                            | Accessibility            |                                                                                                    | Cubest Mark DEE DEE DE                                                                                                    |
|                            | Wellow W                 |                                                                                                    | 200.200.20                                                                                                    |
|                            | 2                        | 2                                                                                                    | Δ                                                                                                    |

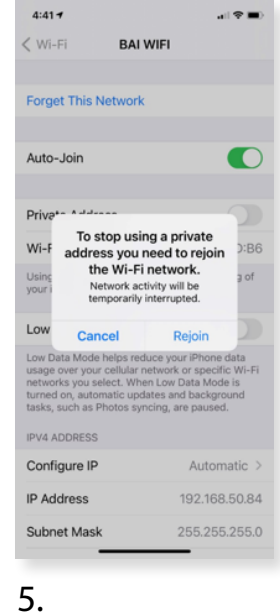

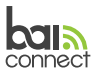

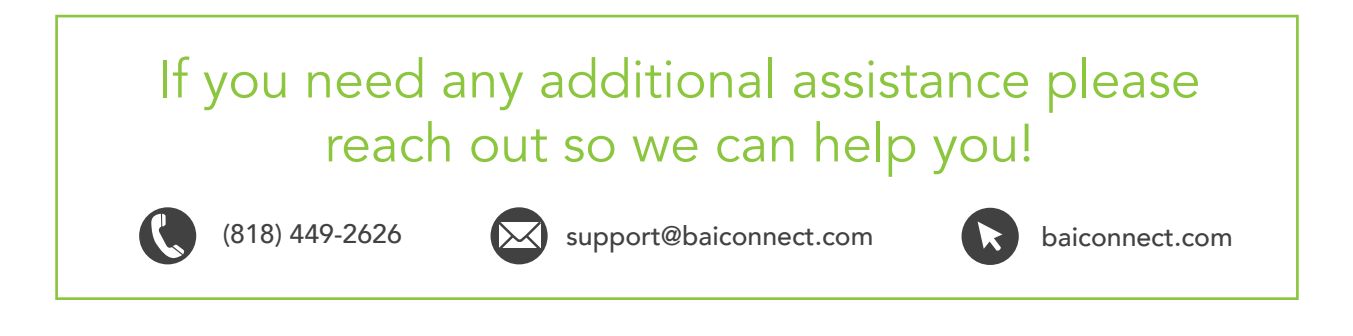

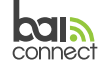